# GUIDA ALL'USO

## Indice

| Indice                                     | 2  |
|--------------------------------------------|----|
| Schermata principale                       | 3  |
| DVR Standard                               | 5  |
| Sezione "Dati Aziendali"                   | 6  |
| Sezione "S.P.P."                           | 7  |
| Sezione "Compilazione"                     | 8  |
| Sottosezione "Ciclo lavorativo / Attività" | 9  |
| Sottosezione "Fasi"                        | 10 |
| Sottosezione "Valutazione"                 | 12 |
| Sezione "Ambienti di lavoro"               | 14 |
| Sezione "Attrezzature di Lavoro"           | 16 |
| Sezione "Materiali e Sostanze"             | 18 |
| Sezione "Mansioni / Postazioni"            | 20 |
| Sezione "Lavoratori"                       | 22 |
| Gestione Data Base                         | 24 |
| Gestione Documentazione                    | 26 |

## Schermata principale

Il SW360 °PS si basa su un data base che permette di gestire contemporaneamente più imprese.

All'avvio del SW360 °PS apparirà la seguente schermata:

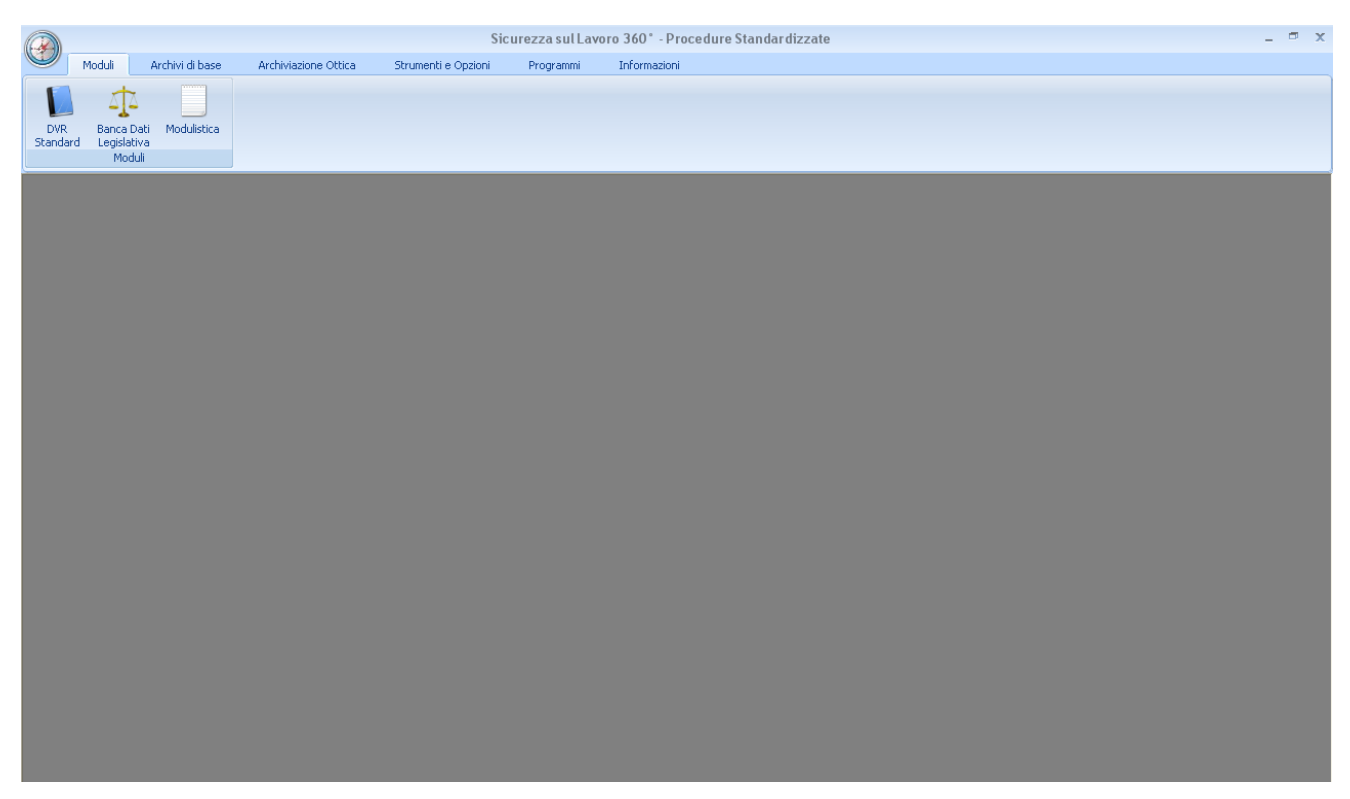

Navigando sulla barra degli strumenti si accede alle varie sezioni del SW.

• Moduli

È possibile accedere alla funzione di per l'elaborazione del documento secondo le procedure standardizzate, alla banca dati normativa ed alla modulistica

Archivi di base

È possibile accedere alle funzioni per la gestione dei database presenti nel SW (pericoli, DPI, attrezzature, sostanze, mansioni)

Archiviazione ottica

È possibile accedere alle funzione di gestione delle opzioni relative alla archiviazione ottica dei documenti

• Strumenti e opzioni

È possibile accedere ai comandi per la gestione delle opzioni del SW (percorso database, backup database), alla funzione di copia azienda,

attraverso la quale è possibile elaborare una copia di un progetto già elaborato

• Programmi

Permette di accedere a link veloci per l'apertura di alcuni programmi quali Microsoft Word, Microsoft Excel, Microsoft Access, Blocco Note e Calcolatrice

• Informazioni

Permette di accedere ai link per i siti di riferimento ed i comandi per le procedure di attivazione del SW

## **DVR Standard**

Attivando la funzione "DVR Standard" nella funzione "Moduli" della schermata principale, si accederà all'area che permette di elaborare il documento di valutazione dei rischi secondo il modello delle procedure standardizzate.

| odice Azienda:                                                         |                 | Revisione:         | del                    | 4                    | 🍥 Opzioni di stam              |
|------------------------------------------------------------------------|-----------------|--------------------|------------------------|----------------------|--------------------------------|
| DatiAziendali S. P.                                                    | P. Compilazione | Ambienti di lavoro | Attrezzature di Lavoro | Materiali e Sostanze | Mansioni/Postazioni Lavoratori |
| Dati Legali<br>Ragione Sociale:<br>Indirizzo:                          |                 |                    |                        |                      |                                |
| Frazione:<br>Comune-Cap-Città-P                                        | pv.: 2          |                    |                        |                      |                                |
| Rappresentante Le <u>c</u><br>Attività economica:<br>Codice ATECO 2003 |                 | 2                  |                        |                      |                                |
| Sedi Operative                                                         |                 |                    |                        |                      | Planimetria                    |
| Comune-Cap-Città-P                                                     | DV.:            |                    |                        |                      |                                |
| Partita IVA:                                                           |                 | ]                  | Codice Fise            | cale:                |                                |
| i eleroño:                                                             |                 |                    | Fax:                   |                      |                                |

L'utente può decidere se imputare i dati relativi ad una nuova azienda, cliccando sul tasto "Nuovo", o se aprire un progetto relativo ad un'azienda già presente in data base digitando nel campo "Codice Azienda" il codice dell'azienda caricata precedentemente, o accedendo all'elenco di tutte le aziende cliccando l'icona 🖻 e selezionando quella prescelta.

L'interfaccia è costituita di diverse sezioni che vanno compilate al fine di poter elaborare correttamente il documento di valutazione dei rischi. Quando si lavora in una delle schermate, in fase di variazione dei dati le altre schermate sono disabilitate ed è possibile passare alle altre solo dopo aver registrato o annullato con i comandi "Salva" o "Annulla" le variazioni apportate.

## Sezione "Dati Aziendali"

Tramite questa interfaccia l'utente può inserire o modificare i dati relative a

- Ragione sociale
- Indirizzo sede legale
- Rappresentante legale (nome e dati anagrafici, utilizzando il comando =)
- Attività economica
- Codice ATECO 2007
- Indirizzo sede operativa

| Comando             | Funzione                                                                                                    |
|---------------------|----------------------------------------------------------------------------------------------------|
| Nuovo               | Cliccando la funzione "Nuovo" si possono inserire i dati relativi ad una                                     |
|                     | nuova azienda.                                                                                               |
| 🔚 Salva             | Cliccando la funzione "Salva" si salvano i dati inseriti o le modifiche                                      |
|                     | apponale.                                                                                                    |
| Annulla             | apportate.                                                                                                   |
| 🔀 Elimina           | Cliccando la funzione "Elimina" si eliminano tutti i dati relativi alla azienda.                             |
| Documenti           | Cliccando la funzione "Documenti" si accede alla schermata per la                                            |
|                     | generazione dei documenti relativi all'azienda.                                                              |
| 🏓 Compila           | documento.                                                                                                   |
|                     | Cliccando la funzione "Modulistica" si accede alla schermata per la                                          |
| Modulistica         | generazione dei documenti per la gestione degli adempimenti pre-                                             |
|                     | compilati con i dati inseriti.                                                                               |
| SR Formazione       | Cliccando la funzione "Formazione" si accede alla schermata per la                                           |
|                     | generazione dei documenti relativi alla formazione.                                                          |
| Planmetria          | Per inserire un'immagine con il lay-out dell'azienda che verrà automaticamente allegata al documento finale. |
| 🚳 Opzioni di stampa | Per definire le opzioni di stampa, ossia i documenti che vengono                                             |
| · · · ·             | allegati in tase di stampa al DVR-PS                                                                         |

Sezione "S.P.P."

| 🏶 Documento di Valutazione de                     | ei Rischi                                                                                |                     |
|---------------------------------------------------|------------------------------------------------------------------------------------------|---------------------|
| Codice Azienda: 2                                 | P Revisione: 0 del 19/02/2013 🐈                                                          | 🍥 Opzioni di stampa |
| Dati Aziendali S. P. P.                           | Compilazione Ambienti di lavoro Attrezzature di Lavoro Materiali e Sostanze Mansioni/Pos | stazioni Lavoratori |
| Servizio di Prevenzione e Prote                   | szione                                                                                   |                     |
| Datore di lavoro:                                 | datore di lavoro nuova azienda                                                           |                     |
| Responsabile S.P.P.                               | resposansabile servizio di prevenzione e protezione nuova azienda Inte                   | mo 🔹 🧮 🗮            |
| Addetti S.P.P.                                    | addetto servizio di prevenzione e protezione;datore di lavoro nuova azienda;             | 🗮 💠 Nr. 2           |
| Medico competente:                                |                                                                                          | =                   |
| RLS/RLST:                                         | RLS                                                                                      | • ⋿ ≡               |
| Addetti al servizio di primo<br>soccorso;         | datore di lavoro nuova azienda,lavoratore 2 dir,lavoratore 3 preposto;                   | 🗮 💠 Nr. 3           |
| Addetti al servizio<br>antincendio e evacuazione: | lavoratore 2 dir                                                                         | 🗮 💠 Nr. 1           |
| ─ Figure esterne al Servizio di Pre               | svenzione e Protezione                                                                   |                     |
| Dirigenti:                                        | lavoratore 2 dir                                                                         | 🗮 🛖 Nr. 1           |
| Preposti:                                         | lavoratore 3 preposto                                                                    | 듣 💠 Nr. 1           |
|                                                   |                                                                                          |                     |
| Gestione lavoratori                               |                                                                                          |                     |
|                                                   |                                                                                          |                     |
|                                                   |                                                                                          |                     |
| Nuovo 🔜 Salva                                     | 🤊 Annulla 🔀 Elímina 🐊 Documenti 🧏 Compila 📃 Modulistica 👔                                | R Formazione        |

Tramite questa interfaccia l'utente può inserire informazioni relative a

- Datore di lavoro (nome e dati anagrafici, utilizzando anche il tasto ≡)
- Responsabile del servizio di prevenzione e protezione (nome e dati anagrafici, utilizzando anche il tasto ≡)
- Addetti del servizio di prevenzione e protezione (nome e dati anagrafici, utilizzando anche il tasto =)
- Medico Competente (nome e dati anagrafici, utilizzando anche il tasto =)
- Rappresentante dei lavoratori per la sicurezza (nome e dati anagrafici, utilizzando anche il tasto =)
- Addetti al servizio di primo soccorso (nome e dati anagrafici, utilizzando anche il tasto =)
- Addetti al servizio antincendio ed evacuazione (nome e dati anagrafici, utilizzando anche il tasto =)
- Dirigenti (nome e dati anagrafici, utilizzando anche il tasto 🔳)
- Preposti (nome e dati anagrafici, utilizzando anche il tasto 🔳)

| Comando             | Funzione                                                                                                    |  |  |  |  |  |
|---------------------|----------------------------------------------------------------------------------------------------|--|--|--|--|--|
| *                   | Per inserire ulteriori nominativi e relativi dati anagrafici. Il primo<br>nominativo può essere inserito anche semplicemente<br>compilando il campo corrispondente |  |  |  |  |  |
|                     | Per inserire una nuova figura e tutti i suoi dati anagrafici                                                                                                    |  |  |  |  |  |
|                     | Per individuare le figure dall'elenco di quelle già eventualmente inserite                                                                                         |  |  |  |  |  |
| Gestione lavoratori | Per accedere alla schermata per l'inserimento dei dati di tutti i dipendenti della azienda.                                                                        |  |  |  |  |  |

Sezione "Compilazione"

| dice Azienda:                | 2 🔎                | Revisione:         | 0 del 19/02/2013       | ] 🕈                  | ()) o               | pzioni di stan |
|------------------------------|--------------------|--------------------|------------------------|----------------------|---------------------|----------------|
| DatiAziendali S. P. P.       | Compilazione       | Ambienti di lavoro | Attrezzature di Lavoro | Materiali e Sostanze | Mansioni/Postazioni | Lavoratori     |
| Ciclo Lavorativo / Attività  | Fasi               | Valutazione        |                        |                      |                     |                |
| Ciclo Lavorativo / Attività  |                    |                    | Descrizione            |                      |                     |                |
| Ciclo lavorativo 1           |                    |                    | Descrizione o          | ciclo lavorativo 1   |                     |                |
| Ciclo lavorativo 2           |                    |                    | Descrizione o          | ciclo lavorativo 2   |                     |                |
|                              |                    |                    |                        |                      |                     |                |
|                              |                    |                    |                        |                      |                     |                |
| Ciclo Lavorativo / Attività: | Ciclo lavorativo 1 |                    |                        |                      |                     |                |

Questa sezione consta di 3 sotto - sezioni:

- Ciclo Lavorativo / Attività
- Fasi
- Valutazione

| Comando                     | Funzione                                                |
|-----------------------------|---------------------------------------------------------|
| Ciclo Lavorativo / Attività | Per accedere alla sezione "Ciclo Lavorativo / Attività" |
| Fasi                        | Per accedere alla sezione "Fasi"                        |
| Valutazione                 | Per accedere alla sezione "Valutazione"                 |

## Sottosezione "Ciclo lavorativo / Attività"

Attraverso questa schermata è possibile inserire i dati (nome e descrizione) relativi ai cicli lavorativi / attività della azienda.

| 🖗 Documento di Valutazione dei Rischi                                                                                   |                   |
|----------------------------------------------------------------------------------------------------|-------------------|
| Codice Azienda: 2 D Revisione: 0 del 19/02/2013 🗣                                                                       | Opzioni di stampa |
| Dati Aziendali S. P. P. Compilazione Ambienti di lavoro Attrezzature di Lavoro Materiali e Sostanze Mansioni/Postazioni | Lavoratori        |
| Ciclo Lavorativo / Attività Fasi Valutazione                                                                            |                   |
| Ciclo Lavorativo / Attività Descrizione                                                                                 |                   |
| Ciclo lavorativo 1 Descrizione ciclo lavorativo 1                                                                       |                   |
| Cielo lavorativo 2 Descrizione cielo lavorativo 2                                                                       |                   |
|                                                                                                    |                   |
| Ciclo Lavorativo / Attività: Ciclo lavorativo 1                                                                         |                   |
| Descrizione: Descrizione ciclo levorativo 1                                                                             | 5<br>×            |
| 📄 Nuovo 📷 Salva 🌍 Annulla 🗶 Elimina 🐊 Documenti 🥖 Compila 🚺 Modulatica 🛃 Formazion                                      | 18                |

| Comando | Funzione                                                                                                    |
|---------|----------------------------------------------------------------------------------------------------|
|         | NUOVO: per inserire un nuovo elemento                                                                               |
|         | COPIA: per copiare un elemento già inserito, dopo averlo selezionato<br>nell'elenco                                 |
| 2       | MODIFICA: per modificare un elemento già inserito, dopo averlo selezionato<br>nell'elenco                           |
|         | SALVA: per salvare l'inserimento di un nuovo elemento o le modifiche di un elemento inserito precedentemente        |
| •       | ANNULLA: per annullare l'inserimento di un nuovo elemento o le modifiche di<br>un elemento inserito precedentemente |
| ×       | ELIMINA: per eliminare un elemento selezionato nell'elenco                                                          |

## Sottosezione "Fasi"

Attraverso questa schermata è possibile inserire i dati relativi alle fasi di lavoro per ogni ciclo lavorativo / attività della azienda. Ad ogni fase possono essere associati:

- nome
- descrizione
- ambienti di lavoro
- attrezzature di lavoro
- materiali e sostanze
- mansioni
- eventuali note

| idice Azienda:                                                                        | 2 🔎                                                                                                    | Revisione: 0 del 1                                                                               | 9/02/2013 👍                 | 🏐 Opzioni di sta               |
|---------------------------------------------------------------------------------------|----------------------------------------------------------------------------------------------------|--------------------------------------------------------------------------------------------------|-----------------------------|--------------------------------|
| Dati Aziendali                                                                        | S. P. P. Compilazione                                                                                                    | Ambienti di lavoro Attrezzature di                                                               | Lavoro Materiali e Sostanze | Mansioni/Postazioni Lavoratori |
| Ciclo Lavorativ                                                                       | o / Attività Fasi                                                                                                    | Valutazione                                                                                      |                             |                                |
| Ciclo Lavorativo/                                                                     | Attività                                                                                                    | Fasi                                                                                             |                             |                                |
| Ciclo Lavorati                                                                        | /o / Attività                                                                                                    | Fase                                                                                             | Descrizione                 |                                |
| Ciclo lavorativo                                                                      | 1                                                                                                    | Fase 1.1                                                                                         | Descrizione fase 1          |                                |
|                                                                                       |                                                                                                    |                                                                                                  |                             |                                |
| Dati Generali N.                                                                      | Re Fase 1 1                                                                                                    |                                                                                                  |                             |                                |
| Dati Generali Na<br>Fase:<br>Descrizione:                                             | ke<br>Fase 1 1<br>Descrizione fase 1                                                                                                    |                                                                                                  |                             |                                |
| Dati Generali N.<br>Fase:<br>Descrizione:                                             | Fase 11<br>Descrizione fase 1<br>Ambiente di lavoro altro de                                                                                       | ead lavour:                                                                                      |                             |                                |
| Deti Generali Ni<br>Fase:<br>Descrizione:<br>Area:<br>Attrezzeturo                    | ke<br>Fase 1 1<br>Descrizione fase 1<br>Ambiente di lavoro alto, Ar                                                                                | ea di lavoro;                                                                                    |                             |                                |
| Dati Generali N.<br>Fase:<br>Descrizione:<br>Area:<br>Attrezzatura:<br>Materia Prino: | Fase 1 1<br>Descrizione fase 1<br>Ambiente di lavoro altro. Ar<br>Impianti elettrici. Pontegoti.                                                   | ea dilavoro;<br>Ascensori e montacalichi;<br>mice Amide a cellulora; Emultione di biume e no     |                             |                                |
| Dati Generali N.<br>Fase:<br>Descrizione:<br>Area:<br>Attrezzatura:<br>Materia Prima: | Fase 11<br>Descrizione fase 1<br>Anbiente di lavoro altro: Ar<br>Impianti elettici: Ponteggi:<br>Sostanza chinica materia<br>Manison 11 Manison 21 | ea di lavoro;<br>ascensori e mortacarichi;<br>rima; Anrido e cellulora; Emulsione di bitume e go | nma;                        |                                |

Prima di lavorare sulle fasi di lavoro è necessario selezionare (sfondo blu) il ciclo lavorativo / attività desiderato.

| Comando | Funzione                                                                                                    |
|---------|----------------------------------------------------------------------------------------------------|
|         | NUOVO: per inserire un nuovo elemento                                                                               |
|         | COPIA: per copiare un elemento già inserito, dopo averlo selezionato<br>nell'elenco                                 |
| 2       | MODIFICA: per modificare un elemento già inserito, dopo averlo selezionato<br>nell'elenco                           |
|         | SALVA: per salvare l'inserimento di un nuovo elemento o le modifiche di un elemento inserito precedentemente        |
| •       | ANNULLA: per annullare l'inserimento di un nuovo elemento o le modifiche di<br>un elemento inserito precedentemente |
| ×       | ELIMINA: per eliminare un elemento selezionato nell'elenco                                                          |
| +       | Per associare l'elemento corrispondente alla fase                                                                   |

Premendo il tasto F si apre la schermata riportata nel seguito, che varia in funzione del gruppo corrispondente (ambienti di lavoro, attrezzature di lavoro, materiali e sostanze, mansioni) al comando selezionato.

Nella parte sinistra è possibile scegliere il sottogruppo di elementi da visualizzare (se si seleziona Tutti saranno visualizzati tutti gli elementi).

Premendo il tasto 🖾 si accede alla schermata di gestione dei gruppi di elementi, che viene descritta nel seguito.

| Ambienti di Lavoro |                                                                                                    |                          |                                      |
|--------------------|----------------------------------------------------------------------------------------------------|--------------------------|--------------------------------------|
|                    |                                                                                                    |                          | 🗌 Seleziona Tutti 🔀                  |
| Gruppo             |                                                                                                    | Ambiente di lavoro       | Descrizione                          |
| 🖃 Tutti            | <ul> <li>Image: A set of the set of the</li></ul> | Ambiente di lavoro altro | Descrizione Ambiente di lavoro altro |
| Area               | <ul> <li>Image: A set of the set of the</li></ul> | Area di lavoro           | Descrizione area di lavoro           |
|                    |                                                                                                    | Luogo di lavoro          | Descrizione Luogo di lavoro          |
| Altro              |                                                                                                    | Reparto                  | Descrizione reparto                  |
|                    |                                                                                                    |                          |                                      |
|                    |                                                                                                    |                          |                                      |

## Sottosezione "Valutazione"

Attraverso questa schermata è possibile effettuare la valutazione dei rischi per ogni fase.

| dice Azienda: 2                                                                                                    |        |      | Revisione: 0                                                                                                    | del 19/      | 02/2013 🛉                  |            |               |                                                                                | 🍈 Opzioni                                                            | di st   |
|----------------------------------------------------------------------------------------------------|--------|------|----------------------------------------------------------------------------------------------------|--------------|----------------------------|------------|---------------|--------------------------------------------------------------------------------|----------------------------------------------------------------------|---------|
| Dati Aziendali S. P. P. Con                                                                                                    | npilaz | ione | Ambienti di lavoro Attrez                                                                                                    | zature di La | voro Mal                   | eriali e t | Gostanze      | Mansioni/Po                                                                    | stazioni Lavi                                                        | orato   |
| Ciclo Lavorativo / Attività                                                                                                    |        | Fasi | Valutazione                                                                                                    |              |                            |            |               |                                                                                |                                                                      |         |
| Attività: Ciclo lavorativo 1                                                                                                    |        |      | •                                                                                                    |              | Visuali                    | zza:       | Tutti         | -                                                                              | Nascondi Famig                                                       | glie    |
| Fase: Fase 1.1                                                                                                    |        |      | •                                                                                                    |              |                            |            | 🔲 Seleziona t | utti                                                                           |                                                                      |         |
| E Tuti<br>B-Luoghi di lavoro al chius                                                                                                    |        |      | Pericoli                                                                                                    | Presente     | Riferimenti<br>Legislativi | Note       |               | Esempidiin<br>Rischi                                                           | cidenti e criticità /                                                | ^       |
| Ambienti confinati o a sc     Ambienti confinati o a sc     Invoiti in quota     Impianti di servizio     Attrezzature di lavoro - li     Attrezzature di lavoro - A | 4      |      | Luoghi di lavoro al chiuso<br>(anche in riferimento ai locali<br>sotterranei att. 65) ed all'aperto;<br>N.B. Tenere conto dei<br>lavoratori disabili art.63 comma<br>2-3 |              |                            |            |               |                                                                                |                                                                      |         |
| Attrezzature di lavoro - A     Attrezzature di lavoro - L     Scariche atmosferiche                                                                                  | ×      | ×    | Stabilità e solidità delle strutture                                                                                                    |              |                            |            |               | Crollo di pare<br>cedimenti str<br>Crollo di strut<br>da parte di m            | ti o solai per<br>utturali<br>ture causate da urti<br>ezzi aziendali |         |
| Lavoro al videorerminale     Agenti fisici     Radiazioni ionizzanti                                                                                                 | ×      | ×    | Altezza, cubatura, superficie                                                                                                    |              |                            |            |               | Mancata sali<br>locali legate<br>dimensioni di                                 | ibrità o ergonomicità<br>ad insufficienti<br>agli ambienti           | '       |
| <ul> <li>Sostanze pericolose</li> <li>Agenti biologici</li> </ul>                                                                                                    | ℅      | ×    | Pavimenti, muri, soffitti, finestre e<br>lucernari, banchine e rampe di carico                                                                                           |              |                            |            |               | Cadute in pia<br>Urti                                                          | no                                                                   |         |
| <ul> <li>Atmosfere esplosive</li> <li>Incendio</li> </ul>                                                                                                    | *      | ×    | Vie di circolazione interne ed esterne.<br>Utilizzate per: - raggiungere il posto di<br>lavoro; - fare manutenzione agli<br>impianti;                                    |              |                            |            |               | Caduta dalla<br>Cadute in pia<br>Cadute in pro<br>Contatto con<br>Caduta di ma | lto<br>no<br>ifondità<br>mezzi in movimento<br>teriali               |         |
| <ul> <li>Altre emergenze</li> <li>Fattori organizzativi</li> </ul>                                                                                                   |        |      |                                                                                                    |              |                            |            |               |                                                                                |                                                                      | - 1 + + |

| Comando                                                                                                    | Funzione                                                                                                    |
|----------------------------------------------------------------------------------------------------|----------------------------------------------------------------------------------------------------|
| Attività:     Ciclo lavorativo 1       Fase:     Fase 1 1                                                                                                    | Per selezionare la fase su cui lavorare all'interno di un<br>ciclo lavorativo / attività                                                                 |
| Visualizza: Tutti                                                                                                    | Per visualizzare tutti i pericoli o solo quelli selezionati<br>come "Presenti" o come "Non presenti"                                                     |
| Nascondi Famiglie                                                                                                    | Per nascondere la finestra con la classificazione dei pericoli per una diversa modalità di visualizzazione                                               |
| Seleziona tutti                                                                                                    | Per selezionare come "Presenti" tutti i pericoli visualizzati nella schermata                                                                            |
| <ul> <li>Tutti</li> <li>Luoghi di lavoro al chius</li> <li>Ambienti confinati o a sc</li> <li>Lavori in quota</li> <li>Impianti di servizio</li> <li>Attrezzature di lavoro - li</li> <li>Attrezzature di lavoro - A</li> </ul>                                                                                                    | Per selezionare la famiglia dei Pericoli che si vuole<br>visualizzare. Selezionando Tutti vengono visualizzati tutti i<br>pericoli di tutte le famiglie. |
| Particit         Peneteri         Peteriori         Nutre         Compt and anchers exclude//<br>Peneteriori         Compt and anchers exclude//<br>Peneteriori         Peneteriori           #         Stabilità si solda della rotanza<br>stabilità si solda della rotanza<br>della solda della rotanza<br>della solda della rotanza<br>della solda della rotanza<br>della solda della rotanza<br>della solda della rotanza<br>della rotanza<br>dell | Per gestire la valutazione dei rischi. Dopo aver<br>selezionato il pericolo come Presente, il pericolo viene<br>attivato ed è possibile gestirlo         |
| ÷                                                                                                    | Per aggiungere un pericolo nell'elenco                                                                                                    |
| ×                                                                                                    | Per gestire i pericoli (vedi descrizione riportata nel seguito)                                                                                          |
| ×                                                                                                    | Per eliminare un pericolo fra quelli presenti                                                                                                    |

Premendo il tasto × si accede alla schermata di gestione dei pericoli riportata nel seguito. Premendo il tasto riportata nel seguito. In questo caso tutti i campi saranno vuoti e dovranno essere compilati dall'utente, eventualmente accedendo ai data base presenti.

| scrizione:                                                                                                    | Stabilità e solidità delle strutture                                                                                                    |                                                                                                    |                                                      |           |                                 |        | <u> </u> |
|----------------------------------------------------------------------------------------------------|----------------------------------------------------------------------------------------------------|----------------------------------------------------------------------------------------------------|------------------------------------------------------|-----------|---------------------------------|--------|----------|
| Leg:                                                                                                    |                                                                                                    |                                                                                                    |                                                      |           |                                 |        |          |
|                                                                                                    |                                                                                                    |                                                                                                    |                                                      |           |                                 |        |          |
|                                                                                                    |                                                                                                    |                                                                                                    |                                                      |           |                                 |        |          |
| te:                                                                                                    |                                                                                                    |                                                                                                    |                                                      |           |                                 |        |          |
|                                                                                                    |                                                                                                    |                                                                                                    |                                                      |           |                                 |        |          |
|                                                                                                    |                                                                                                    |                                                                                                    |                                                      |           |                                 |        |          |
|                                                                                                    |                                                                                                    |                                                                                                    |                                                      |           |                                 | 6      |          |
|                                                                                                    |                                                                                                    |                                                                                                    |                                                      |           |                                 |        |          |
|                                                                                                    |                                                                                                    |                                                                                                    |                                                      |           |                                 |        |          |
|                                                                                                    |                                                                                                    |                                                                                                    |                                                      |           |                                 |        |          |
|                                                                                                    |                                                                                                    |                                                                                                    |                                                      |           |                                 |        |          |
|                                                                                                    |                                                                                                    |                                                                                                    |                                                      |           |                                 |        |          |
|                                                                                                    |                                                                                                    |                                                                                                    |                                                      |           |                                 |        |          |
|                                                                                                    |                                                                                                    |                                                                                                    |                                                      |           |                                 |        |          |
|                                                                                                    |                                                                                                    |                                                                                                    |                                                      |           |                                 |        |          |
| illità e solid                                                                                                    | ità delle strutture                                                                                                    |                                                                                                    |                                                      |           |                                 |        |          |
| ilità e solid<br>icolo   Risc                                                                                                    | ifà delle strutture                                                                                                    |                                                                                                    |                                                      |           |                                 |        |          |
| illità e solid<br>icolo   Risc<br>Descrizione                                                                                                    | ità delle struttore<br>N                                                                                                    |                                                                                                    |                                                      |           |                                 |        |          |
| ilità e solid<br>icolo   Risc<br>Descrizione<br>Crollo di pareti c                                                                                                    | Hà delle strutture                                                                                                    |                                                                                                    |                                                      |           |                                 |        |          |
| vilità e solid<br>icolo   Risc<br>Descrizione<br>Crollo di pareti o<br>Crollo di strutture                                                                                                    | Hà delle strutture                                                                                                    | sendali                                                                                                    |                                                      |           |                                 |        |          |
| ilità e solid<br>icolo   Risc<br>Descrizione<br>Trollo di pareti c<br>Irollo di strutture                                                                                                    | Hà delle strutture                                                                                                    | sendali                                                                                                    |                                                      |           |                                 |        |          |
| i <b>lità e solid</b><br>icolo   Risc<br>Descrizione<br>Zicolo di pareti d<br>Zicolo di strutture                                                                                                    | Hà delle strutture                                                                                                    | sendali                                                                                                    |                                                      |           |                                 |        | (        |
| Illità e solid<br>icolo Risci<br>Descrizione<br>Icolo di pareti d<br>Icolo di struttur<br>Descrizione:                                                                                                    | Hà delle strutture       Hi       I       I vida per cedeneri stuttural       a cousele da uti da parte di mezzi az       Ciolio di pareti o rotal per c                                                                                                    | sendali<br>sendali                                                                                                    |                                                      |           |                                 |        |          |
| rilità e solid<br>icolo   Risc<br>Descripione<br>Dirolo di pareti o<br>icolo di strutture<br>Descripione<br>Probabilità                                                                                                    | Hà delle strutture                                                                                                    | sendak<br>zedmerki shutluval<br>Danco: 🗨 Leve                                                                                            |                                                      | Grevitik: | Molio besso                     |        |          |
| ilità e solid<br>icolo   Risc<br>Descrizione<br>Trolo di pareli c<br>Trolo di struttur<br>Descrizione<br>Probabilità:<br>Misure attua                                                                                                    | If à delle strutture       N       sola per codment stutural       a cousse de unit da parte di messi as       Collo di parte o solar per c       Collo di parte o solar per c       Ingrobable       Mesure di miglioramento                                                                                                    | sendali<br>sedmerti atultural<br>Danno: 🔳 Lieve                                                                                          |                                                      | Gravità:  | Moko basso<br>191               | -      |          |
| fillia e solid<br>icolo   Risc<br>Descrizione<br>Icolo di pareti ci<br>icolo di struttur<br>Descrizione<br>Probabilità<br>Misure attu<br>Le pareti<br>costruzio                                                                                                    | Ità delle strutture       N       Into per cedeneri stutural       coussie da uti da parte di mezzi azi       Corilo di pareti o solar per c       Encilo di pareti o solar per c       Improbable       Mesure di migliosmento       ei relationa utili contributi terrendo con stati contributi terrendo con stati contributi terrendo contributi terrendo contributi terrendo contrendo cont                                                                                                    | sendak<br>zedmenti stutiuval<br>Denno: Denno: Denno: Denno: Denno: Denno:                                                                | he vigenti al nomento del                            | Gravità   | Moleo basso                     | -      |          |
| Illità e soli di<br>locolo Risci<br>Descrizione<br>Toblo di pareti di<br>Descrizione:<br>Probabilità<br>Misure attua<br>Le pareti<br>controli<br>delle strut                                                                                                    |                                                                                                    | sendal<br>sedmenti struttural<br>Dano: Leve<br>bergenci presenti. Maruten                                                                | he vigenti al sconesto de                            | Gravita:  | Moho basso<br>Pl<br>Descritione | -<br>- |          |
| Illifà e soli d<br>icolo Risci<br>Descrizione<br>Descrizione<br>Probabilità<br>Misure attua<br>Le pareti<br>costruzione                                                                                                    |                                                                                                    | sendai<br>edmenti shutturai<br>Danico: en Linne<br>econdo (n concello e antimicio<br>da perico) presenti Manden<br>estamento Senegaese   | he vijeriti al nomento de                            | Gravita I | Mole basso<br>Pl<br>Descritione | •      |          |
| Ilità e solid<br>icolo   Risc<br>Descrizione<br>Troba pareti d<br>Troba pareti d<br>Troba pareti | Ità delle strutture  Ità delle strutture  Ità delle strutture  Ità delle strutture  Ità delle struttura  Ità porte di messi as  Ità delle struttura  Ità porte di messi as  Ità delle struttura  Ità delle struttura  Ità | sendai<br>edmenti shuturai<br>Danec <u>Leve</u><br>econdo le normative antisimic<br>de percol preventi Maruteri<br>setamento Son-regiono | le vigenti al momento del<br>datore e ventra pendeca | Gravitk   | Molo basso<br>PI<br>Descisione  | •      |          |

| Comando | Funzione                                                                                                    |
|---------|----------------------------------------------------------------------------------------------------|
| +       | Per inserire un nuovo elemento da quelli presenti in data base                                                   |
|         | NUOVO: per inserire un nuovo elemento                                                                            |
|         | COPIA: per copiare un elemento già inserito, dopo averlo selezionato<br>nell'elenco                              |
|         | MODIFICA: per modificare un elemento già inserito, dopo averlo selezionato nell'elenco                           |
|         | SALVA: per salvare l'inserimento di un nuovo elemento o le modifiche di un elemento inserito precedentemente     |
| 5       | ANNULLA: per annullare l'inserimento di un nuovo elemento o le modifiche di un elemento inserito precedentemente |
| ×       | ELIMINA: per eliminare un elemento selezionato nell'elenco                                                       |
| 4       | Per aggiungere un DPI da quelli presenti in data base                                                            |

## Sezione "Ambienti di lavoro"

Attraverso questa schermata è possibile inserire i dati relativi agli ambienti di lavoro, classificandoli come

- Aree
- Reparti
- Luoghi di lavoro

Ad ogni ambiente di lavoro possono essere associati:

- nome
- descrizione
- gruppo (Area, Reparto, Luogo di lavoro o Altro)

| Documento di Valutazione dei Rischi Codice Azienda: 2 | Revisione: 0 del 19/02/20                                                                                       | 13 🕐                                 | 🔲 🗖 🔀                         |
|-------------------------------------------------------|----------------------------------------------------------------------------------------------------|--------------------------------------|-------------------------------|
| Dati Aziendali S. P. P. Compilazione                  | Ambienti di lavoro Attrezzature di Lavoro                                                                       | Materiali e Sostanze M               | ansioni/Postazioni Lavoratori |
| Gruppo                                                | Ambiente di Lavoro                                                                                              | Descrizione                          | Gruppo                        |
| 🖃 Tutti                                               | Ambiente di lavoro altro                                                                                        | Descrizione Ambiente di lavoro altro | Altro                         |
| Reparto                                               | Area di lavoro                                                                                                  | Descrizione area di lavoro           | Area                          |
| Luogo di Lavoro                                       | Luogo di lavoro                                                                                                 | Descrizione Luogo di lavoro          | Luogo di Lavoro               |
| Altro                                                 | Reparto                                                                                                    | Descrizione reparto                  | Reparto                       |
|                                                       | Ambiente di Lavoro: Ambiente di lavoro altro<br>Descrizione: Descrizione Ambiente di lavoro d<br>Giruppo: Altro | ilto                                 |                               |
| Nuovo 🖬 Salva                                         | Annulla 🗙 Elimina 🎝 Documenti                                                                                   | Compila Modulistic                   | a Formazione                  |

A tale schermata si può accedere direttamente dalla schermata "Compilazione – Fasi", nella fase di inserimento dei vari elementi associati alle fasi di lavoro.

| Comando | Funzione                                                                               |
|---------|----------------------------------------------------------------------------------------|
| +       | Per inserire un nuovo elemento da quelli presenti in data base                         |
|         | NUOVO: per inserire un nuovo elemento                                                  |
|         | COPIA: per copiare un elemento già inserito, dopo averlo selezionato nell'elenco       |
| 1       | MODIFICA: per modificare un elemento già inserito, dopo averlo selezionato nell'elenco |
|         | SALVA: per salvare l'inserimento di un nuovo elemento o le modifiche                   |

| Comando                                              | Funzione                                                                                                    |
|------------------------------------------------------|----------------------------------------------------------------------------------------------------|
|                                                      | di un elemento inserito precedentemente                                                                                                    |
| •                                                    | ANNULLA: per annullare l'inserimento di un nuovo elemento o le modifiche di un elemento inserito precedentemente                                                                                                    |
| ×                                                    | ELIMINA: per eliminare un elemento selezionato nell'elenco                                                                                                    |
| Tutti<br>Area<br>Reparto<br>Luogo di Lavoro<br>Altro | Per selezionare un gruppo che si vuole visualizzare. Selezionando<br>"Tutti" vengono visualizzati tutti gli elementi.<br>In fase di inserimento di un nuovo elemento, se la selezione è<br>impostata su "Tutti", il SW classificherà l'elemento come "Altro"; nel<br>caso in cui sia stato selezionato un gruppo il SW provvederà ad<br>assegnare l'elemento a quel gruppo. La classificazione del gruppo può<br>essere variata anche con i menù a tendina che si attiva in fase di<br>inserimento e di modifica. |

## Sezione "Attrezzature di Lavoro"

Attraverso questa schermata è possibile inserire i dati relativi alle attrezzature di lavoro classificandoli in gruppi e sottogruppi cosi come indicati nella parte sinistra della schermata.

Ad ogni attrezzatura di lavoro possono essere associati:

- nome
- descrizione
- marca modello
- matricola
- gruppo sottogruppo
- procedure di sicurezza

In base alla classificazione gruppo – sottogruppo (ad eccezione di "Altro") ad ogni elemento verranno correlati automaticamente pericoli e rischi che verranno inseriti automaticamente nella fase "Compilazione – Valutazione".

| Dati Aziendali         S. P. P.         Compilazione         Ambienti di lavoro         Attrezzature di Lavoro         Material e Sostanze         Mansioni/Postazion           Gruppo         Tutti         Impianti di Servizio         Marca/Modelio         Matricola         Gruppo           Impianti di Servizio         Attrezzature di lavoro         Marca/Modelio         Matricola         Gruppo           Impianti di Servizio         Marca modelio         Matricola         Impianti elettici         Impianti carioni di servizio           Impianti di Servizio         Attrezzature di lavoro - Impianti elettici         Marca modelio         Matricola         Impianti carioni           Impianti di Servizio         Attrezzature di lavoro - Jupi         Attrezzature di lavoro - Jupi         Attrezzature di lavoro - Jupi         Attrezzature di lavoro - Jupi         Attrezzature di lavoro - Jupi         Attrezzature di lavoro - Jupi         Attrezzature di lavoro - Jupi         Attrezzature di lavoro - Jupi         Attrezzature di lavoro - Jupi         Attrezzature di sicurezza         Impianti carioni carioni         Impianti carioni carioni ca                                                                                                    | ni Lavorat<br>di Servizio<br>quota<br>di Servizio<br>di Servizio |
|----------------------------------------------------------------------------------------------------|------------------------------------------------------------------|
| Attrezzatura di Lavoro       Marca/Modello       Maricola       Gruppo         Impianti di Servizio       Impianti deltrici       Impianti deltrici       Impianti deltrici         Impianti di Servizio       Attrezzature di lavoro - Apr       Ascensori e montacarichi       Impianti deltrici         Impianti deltrici       Ascensori e montacarichi       Impianti deltrici       Impianti deltrici         Attrezzature di lavoro - Apr       Attrezzature di lavoro - Ute       Attrezzature di soro - Ute       Attrezzature di soro - Apr         Attrezzature di lavoro - Ute       Attrezzature di soro - Ute       Attrezzature di soro - Ute       Impianti deltrici                                                                                                    | di Servizio<br>quota<br>di Servizio<br>di Servizio               |
| Tothi         B. Lavoii in quota         B. Lavoii in quota         B. Impianti di Servizio         B. Attrezzature di Iavoro - Arr         B. Attrezzature di Iavoro - Arr         B. Attrezzature di Iavoro - Arr         B. Attrezzature di Iavoro - Vite         Attro         Attro         Attrezzature di score - Vite         Attrezzature di score - Vite         Attrezzature - Vite         Attrezzature - Vite                                                                                                    | di Servizio<br>quota<br>di Servizio<br>di Servizio               |
| B. Lavori in guota     B. Lavori in guota     B. Lavori in guota     B. Lavori in guota     B. Lavori in guota     B. Lavori in guota     B. Lavori in guota     B. Lavori in guota     Attrezzature di lavora - Attrezzature di lavora - Attrezzature di lavora - Attrezzature di sicurezza                                                                                                    | quota<br>di Servizio<br>di Servizio                              |
| Attrezzature di lavoro - Imp<br>Attrezzature di lavoro - Apt<br>Attrezzature di lavoro - Apt<br>Attrez | di Servizio<br>di Servizio                                       |
| Altrezzature di lavoro - Apr<br>Altrezzature di lavoro - Abr<br>Altrezzature di lavoro - Ute<br>Altro Altro                                                                                                    | di Servizio                                                      |
| Attrezzature di lavoro - Attrezzature di lavoro - Ute Attrezzatura Attrezzatura Procedure di sicurezza                                                                                                    |                                                                  |
| Descrizione: Impianti elettrici                                                                                                    |                                                                  |
| Marca - Modello:                                                                                                    | 7 2                                                              |
| Matricola: Marcala CE Conforme all. V D.Lgs. 81/08 e s.m.i.                                                                                                    |                                                                  |
| Gruppo: Impianti di Servizio                                                                                                    | -                                                                |
| Sottogruppo:                                                                                                    |                                                                  |

A tale schermata si può accedere direttamente dalla schermata "Compilazione – Fasi", nella fase di inserimento dei vari elementi associati alle fasi di lavoro.

| Comando  | Funzione                                                       |
|----------|----------------------------------------------------------------|
| <b>I</b> | Per inserire un nuovo elemento da quelli presenti in data base |
|          | NUOVO: per inserire un nuovo elemento                          |

| Comando                                                                                                    | Funzione                                                                                                    |
|----------------------------------------------------------------------------------------------------|----------------------------------------------------------------------------------------------------|
|                                                                                                    | COPIA: per copiare un elemento già inserito, dopo averlo selezionato<br>nell'elenco                                                                                                    |
| 1                                                                                                    | MODIFICA: per modificare un elemento già inserito, dopo averlo<br>selezionato nell'elenco                                                                                                    |
|                                                                                                    | SALVA: per salvare l'inserimento di un nuovo elemento o le modifiche di<br>un elemento inserito precedentemente                                                                                                    |
| 5                                                                                                    | ANNULLA: per annullare l'inserimento di un nuovo elemento o le modifiche di un elemento inserito precedentemente                                                                                                    |
| ×                                                                                                    | ELIMINA: per eliminare un elemento selezionato nell'elenco                                                                                                    |
| <ul> <li>■ Tutti</li> <li>⊕ Lavori in quota</li> <li>⊕ Impianti di Servizio</li> <li>⊕ Attrezzature di lavoro - Imp</li> <li>⊕ Attrezzature di lavoro - App</li> <li>⊕ Attrezzature di lavoro - Altr</li> <li>⊕ Attrezzature di lavoro - Ute</li> <li>↓ Altro</li> </ul> | Per selezionare un gruppo / sottogruppo che si vuole visualizzare.<br>Selezionando "Tutti" vengono visualizzati tutti gli elementi.<br>In fase di inserimento di un nuovo elemento, se la selezione è impostata<br>su "Tutti", il SW classificherà l'elemento come "Altro"; nel caso in cui sia<br>stato selezionato un gruppo / sottogruppo il SW provvederà ad<br>assegnare l'elemento a quel gruppo / sottogruppo. La classificazione del<br>gruppo / sottogruppo può essere variata anche con i menù a tendina che<br>si attiva in fase di inserimento e di modifica. |

## Sezione "Materiali e Sostanze"

Attraverso questa schermata è possibile inserire i dati relativi alle materie prime, semilavorati, sostanze e prodotti impiegati e scarti di lavorazione classificandoli in gruppi e sottogruppi cosi come indicati nella parte sinistra della schermata.

Ad ogni attrezzatura di lavoro possono essere associati:

- nome
- produttore
- descrizione
- gruppo sottogruppo
- procedure di sicurezza

In base alla classificazione gruppo – sottogruppo (ad eccezione di "Altro") ad ogni elemento verranno correlati automaticamente pericoli e rischi che verranno inseriti automaticamente nella fase "Compilazione – Valutazione".

| Documento di Valutazione dei Rischi<br>Codice Azienda: 2 | Revisione: 0 del 19/02/2013                                                                                                    | ] 🛊                                      | 💶 🗖 🔀      |
|----------------------------------------------------------|----------------------------------------------------------------------------------------------------|------------------------------------------|------------|
| Dati Aziendali S. P. P. Compilazione                     | Ambienti di lavoro Attrezzature di Lavoro                                                                                      | Materiali e Sostanze Mansioni/Postazioni | Lavoratori |
| Gruppo                                                   | Materiale/Sostanza                                                                                                    | Produttore Gruppo                        |            |
| 🖃 Tutti                                                  | Sostanza chimica materia prima                                                                                                 | Altro                                    |            |
| Imaterie prime                                           | Ámido e cellulosa                                                                                                    | Sostanze chimic                          | he         |
| Sostanze chimiche                                        | Emulsione di bitume e gomma                                                                                                    | Sostanze chimic                          | he         |
|                                                          | Materiali e Sostanze     Procedure di sicurezza       Materiale/Sostanza:     Sostanza chimica materia prima       Produttore: |                                          |            |
| Nuovo 🔜 Salva 🄊                                          | Annulla 🔀 Elimina 🔊 Documenti                                                                                                  | 🏂 Compila 🗌 Modulistica 🕅 🎊 Form         | azione     |

A tale schermata si può accedere direttamente dalla schermata "Compilazione – Fasi", nella fase di inserimento dei vari elementi associati alle fasi di lavoro.

| Comando | Funzione                                                       |
|---------|----------------------------------------------------------------|
| Ŧ       | Per inserire un nuovo elemento da quelli presenti in data base |
|         | NUOVO: per inserire un nuovo elemento                          |

| Comando                                                                                                    | Funzione                                                                                                    |
|----------------------------------------------------------------------------------------------------|----------------------------------------------------------------------------------------------------|
| h                                                                                                    | COPIA: per copiare un elemento già inserito, dopo averlo selezionato<br>nell'elenco                                                                                                    |
| 1                                                                                                    | MODIFICA: per modificare un elemento già inserito, dopo averlo<br>selezionato nell'elenco                                                                                                    |
|                                                                                                    | SALVA: per salvare l'inserimento di un nuovo elemento o le modifiche di<br>un elemento inserito precedentemente                                                                                                    |
| •                                                                                                    | ANNULLA: per annullare l'inserimento di un nuovo elemento o le modifiche di un elemento inserito precedentemente                                                                                                    |
| ×                                                                                                    | ELIMINA: per eliminare un elemento selezionato nell'elenco                                                                                                    |
| <ul> <li>Tutti</li> <li>              • Materie prime             • Semilavorati      </li> <li>Sostanze chimiche         </li> <li>Frodotti di lavorazioni              • Scarti di lavorazione      </li> <li>Altro     </li> </ul> | Per selezionare un gruppo / sottogruppo che si vuole visualizzare.<br>Selezionando "Tutti" vengono visualizzati tutti gli elementi.<br>In fase di inserimento di un nuovo elemento, se la selezione è impostata<br>su "Tutti", il SW classificherà l'elemento come "Altro"; nel caso in cui sia<br>stato selezionato un gruppo / sottogruppo il SW provvederà ad<br>assegnare l'elemento a quel gruppo / sottogruppo. La classificazione del<br>gruppo / sottogruppo può essere variata anche con i menù a tendina che<br>si attiva in fase di inserimento e di modifica. |

## Sezione "Mansioni / Postazioni"

Attraverso questa schermata è possibile inserire i dati relativi alle mansioni e postazioni di lavoro classificandoli in gruppi cosi come indicati nella parte sinistra della schermata. Ad ogni attrezzatura di lavoro possono essere associati:

- nome
- descrizione
- gruppo

| ocumento di Valutazione dei Rischi<br>odice Azienda:2 | Revisione:                                      | 0 del 19/02/2013                              | 4                      |                     | Opzioni di stamp |
|-------------------------------------------------------|-------------------------------------------------|-----------------------------------------------|------------------------|---------------------|------------------|
| Dati Aziendali S. P. P. Compilazione                  | Ambienti di lavoro                              | Attrezzature di Lavoro                        | Materiali e Sostanze   | Mansioni/Postazioni | Lavoratori       |
| Gruppo                                                | Mansione/Postazione                             |                                               | Descrizione            | Gruppo              |                  |
| 😑 Tutti                                               | Mansione 1                                      |                                               | Descrizione mansione 1 | Altro               |                  |
| - Mansione<br>- Postazione                            | Mansione 2                                      |                                               | Descrizione mansione 2 | Altro               |                  |
| Altro                                                 | Mansione 3                                      |                                               | descrizione mansione 3 | Altro               |                  |
|                                                       | Mansione 4                                      |                                               | Descrizione mansione 4 | Altro               |                  |
|                                                       | Mansione/Postazione:<br>Descrizione:<br>Gruppo: | Mansione 1<br>Descrizione mansione 1<br>Altro |                        | ×                   |                  |
|                                                       |                                                 |                                               |                        |                     |                  |

A tale schermata si può accedere direttamente dalla schermata "Compilazione – Fasi", nella fase di inserimento dei vari elementi associati alle fasi di lavoro.

| Comando  | Funzione                                                                                                    |
|----------|----------------------------------------------------------------------------------------------------|
| -        | Per inserire un nuovo elemento da quelli presenti in data base                                                   |
|          | NUOVO: per inserire un nuovo elemento                                                                            |
|          | COPIA: per copiare un elemento già inserito, dopo averlo selezionato nell'elenco                                 |
| 1        | MODIFICA: per modificare un elemento già inserito, dopo averlo<br>selezionato nell'elenco                        |
|          | SALVA: per salvare l'inserimento di un nuovo elemento o le modifiche di<br>un elemento inserito precedentemente  |
| <b>•</b> | ANNULLA: per annullare l'inserimento di un nuovo elemento o le modifiche di un elemento inserito precedentemente |
| ×        | ELIMINA: per eliminare un elemento selezionato nell'elenco                                                       |

| Comando                                                                       | Funzione                                                                                                    |
|-------------------------------------------------------------------------------|----------------------------------------------------------------------------------------------------|
| <ul> <li>Tuti</li> <li>Mansione</li> <li>Postazione</li> <li>Altro</li> </ul> | Per selezionare un gruppo che si vuole visualizzare. Selezionando "Tutti"<br>vengono visualizzati tutti gli elementi.<br>In fase di inserimento di un nuovo elemento, se la selezione è impostata<br>su "Tutti", il SW classificherà l'elemento come "Altro"; nel caso in cui sia<br>stato selezionato un gruppo il SW provvederà ad assegnare l'elemento a<br>quel gruppo. La classificazione del gruppo può essere variata anche con<br>i menù a tendina che si attiva in fase di inserimento e di modifica. |

## Sezione "Lavoratori"

Attraverso questa schermata è possibile inserire i dati relativi ai lavoratori della azienda. Ad ogni lavoratore di lavoro possono essere associati:

- nominativo
- mansioni
- dati anagrafici
- genere
- cittadinanza
- comprensione lingua italiana
- tipologia contrattuale
- incarichi nell'ambito del S.P.P. e relative informazioni

Le informazioni relative agli incarichi gestiti nella schermata "S.P.P.", verranno automaticamente riportate in questa schermata, così come le modifiche apportate in questa schermata verranno automaticamente aggiornate nella schermata "S.P.P.".

Il RSPP, se esterno, e il RLST non vengono compresi nell'elenco dei lavoratori.

| Dati Aziendali S. P. P. Compil                                                                                                    | azione Ambienti di lavo                                      | ко   И           | Attrezzature di | Lavoro          | Materiali e        | Sostanze    | Mansi | oni/Postazioni | i Lavor                                                                                                    |
|----------------------------------------------------------------------------------------------------|--------------------------------------------------------------|------------------|-----------------|-----------------|--------------------|-------------|-------|----------------|----------------------------------------------------------------------------------------------------|
| Nominativo                                                                                                    | Mansioni                                                     | Datore<br>Lavoro | RSPP            | ASPP            | Pronto<br>Soccorso | Antincendio | RLS   | Dirigente      | Preposto                                                                                                    |
| datore di lavoro nuova azienda                                                                                                    | Mansione 1; Mansione 2;                                      | <b>V</b>         |                 | <b>Z</b>        | <b>V</b>           |             |       |                |                                                                                                    |
| resposansabile servizio di prevenzione                                                                                                   | Mansione 3; Mansione 4;                                      |                  |                 |                 |                    |             |       |                |                                                                                                    |
| addetto servizio di prevenzione e prote                                                                                                  | Mansione 4;                                                  |                  |                 | <b>V</b>        |                    |             |       |                |                                                                                                    |
| lavoratore 2 dir                                                                                                    | Mansione 4;                                                  |                  |                 |                 | <b>V</b>           | <b>V</b>    |       |                |                                                                                                    |
| lavoratore 3 preposto                                                                                                    | Mansione 1;                                                  |                  |                 |                 | <b>V</b>           |             |       |                | <ul> <li>Image: A start of the start of the start of</li></ul> |
| Dati Anagrafici Incarichi S.P.P. Altri i                                                                                                 | ncarichi Documenti                                           |                  |                 |                 |                    |             |       |                | Total                                                                                                    |
| Dati Anagrafici ] Incarichi S.P.P. [ Altri<br>Nominativo: [ datore di lavoro<br>Mansione: ] Mansione ] Mansione ]                        | ncarichi Documenti<br>nuova azienda                          |                  |                 |                 |                    |             | D     | atore di lave  | Total                                                                                                    |
| Dati Anagrafici ) Incarichi S.P.P.   Altri<br>Nominativo: datore di lavoro<br>Mansione: Mansione 1; Me<br>Luogo di nascita:              | ncarichi Documenti<br>nuova azienda<br>nsione 2; Mansione 3; |                  |                 |                 |                    | Data di r   | D     | atore di lavi  | Total                                                                                                    |
| Dati Anagrafici   Incarichi S.P.P.   Altri<br>Nominativo: datore di lavoro<br>Mansione: Mansione 1; Ma<br>Luogo di nascita:<br>Genere: - | ncarichi Documenti<br>nuova azienda<br>nsione 2; Mansione 3; | Cittadin         | anza:           |                 |                    | ] Data di n | D     | atore di lave  | Total                                                                                                    |
| Dati Anagrafici ) Incarichi S.P.P.   Ahri<br>Nominativo: datore di lavoro<br>Mansione: Mansione 1; Ma<br>Luogo di nascita:<br>Genere:    | ncarichi Documenti<br>nuova azienda<br>nsione 2; Mansione 3; | Cittadin         | anza: Com       | prensione lingu | ia Italiana scri   | ] Data di r | D     | atore di lave  |                                                                                                    |

A tale schermata si può accedere direttamente dalla schermata "S.P.P.", mediante il comando Gestione lavoratori

Per ogni lavoratore vengono indicati tutti gli incarichi ricoperti nell'ambito del S.P.P.

| Comando | Funzione                                                                                                    |
|---------|----------------------------------------------------------------------------------------------------|
|         | NUOVO: per inserire un nuovo elemento                                                                            |
|         | COPIA: per copiare un elemento già inserito, dopo averlo selezionato nell'elenco                                 |
| 2       | MODIFICA: per modificare un elemento già inserito, dopo averlo selezionato nell'elenco                           |
|         | SALVA: per salvare l'inserimento di un nuovo elemento o le modifiche di<br>un elemento inserito precedentemente  |
| •       | ANNULLA: per annullare l'inserimento di un nuovo elemento o le modifiche di un elemento inserito precedentemente |
| ×       | ELIMINA: per eliminare un elemento selezionato nell'elenco                                                       |
| -       | Per associare le mansioni al lavoratore selezionato                                                              |

## Gestione Data Base

Partendo dalla schermata iniziale si può accedere, come mostrato nel seguito, alle funzioni per la gestione dei data base, che possono essere modificati ed integrati dall'utente.

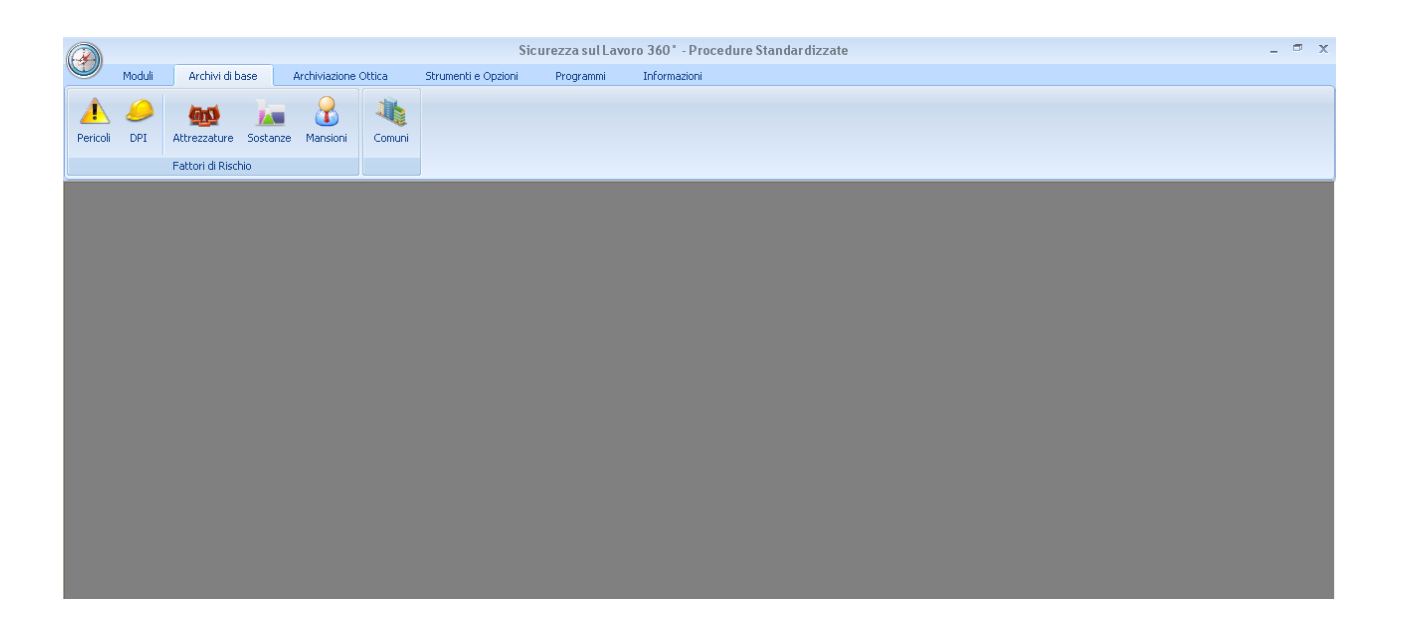

Le modalità di gestione sono uguali per tutte le categorie.

Premendo il tasto relativo alla categoria di interesse si accederà alla seguente schermata (si prende come esempio quella relativa ai Pericoli).

| Pericoli                                                                                                    |                                             |  |
|----------------------------------------------------------------------------------------------------|---------------------------------------------|--|
| Pericoli     Tuti     Lovoři dlavoro al chiuso (anche in ní     Ambienti confinăti o a sospetto rischio     Indianti di servicio     Minezature di lavoro - Impianti di prod     Minezature di lavoro - Apparenchi e c     Attezzature di lavoro - Apte attezzature al     Attezzature di lavoro - Atte attezzature al     Carito e atmosferche     Scarito e atmosferche                                            | Dati Generali Rischi Descrizione:           |  |
| E-avoro al videoterminale     Agent fisici     Radacioni innizanti     Sostanze pericoloze     Agent biologici     Annotfere esplorive     Annotfere esplorive     Annotfere esplorive     Annotfere esplorive     Annotfere esplorive     Condicioni di avoro particolari     Pericoli corresta all'interazione con par     Pericoli corresta all'interazione con par     Pericoli corresta all'interazione con par | Faniglia *                                  |  |
| ⊕ Movimentazione manuale dei carch                                                                                                    | Nuovo 🖉 Modifica 🖬 Salva 🍽 Annula 🗮 Elimina |  |

| Comando    | Funzione                                                                                                    |
|------------|----------------------------------------------------------------------------------------------------|
| Nuovo      | NUOVO: per inserire un nuovo elemento<br>All'inserimento di un nuovo elemento l'utente dovrà compilare i dati<br>previsti. Tutto ciò che non viene classificato come gruppo /sottogruppo<br>viene registrato come Altro. |
| 🖌 Modifica | MODIFICA: per modificare un elemento già inserito, dopo averlo<br>selezionato nell'elenco                                                                                                    |
| 🔚 Salva    | SALVA: per salvare l'inserimento di un nuovo elemento o le modifiche di<br>un elemento inserito precedentemente                                                                                                    |
| 🤊 Annulla  | ANNULLA: per annullare l'inserimento di un nuovo elemento o le modifiche di un elemento inserito precedentemente                                                                                                    |
| 🗶 Elimina  | ELIMINA: per eliminare un elemento selezionato nell'elenco                                                                                                    |
| P          | Per accedere ad un elenco pre - caricato                                                                                                    |

## **Gestione Documentazione**

Per l'azienda attraverso il tasto Documenti nella schermata iniziale e per tutti i lavoratori nella sezione "Documenti" relativa, è possibile archiviare e catalogare attraverso il SW la copia digitale dei documenti effettuando la scansione o eventualmente richiamando il file di riferimento. Per ogni documento è possibile individuare gruppo – sottogruppo di appartenenza ed altre informazioni quali la scadenza. Tutti i documenti saranno registrati in un archivio del SW e sarà possibile da parte dell'utente in qualsiasi momento.